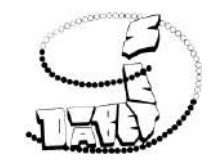

# 利益相反(COI) オンライン申告マニュアル

※2024年3月より学会My Page からオンライン申告が可能となりました

2024年3月 日本糖尿病学会 事務局

1

目次

- My Pageログイン
   ・・
- 申告手順
- 申告内容の確認・修正・印刷

· · · <u>3</u> · · · <u>4</u> · · · <u>8</u>

# 秘書様等による代理申告・ 代理申告の依頼・・・ <u>9</u>・ 代理者ログイン・・・ <u>10</u>

#### 非会員の申告

- 非会員用マイページの作成
   ・・・ <u>11</u>
- マイページ登録情報の確認・変更
   ・・・ <u>17</u>
- ◆ お問い合わせ・よくある質問 ・・・ <u>18</u>

My Page ログイン

学会のHPのオレンジのバナーをクリック

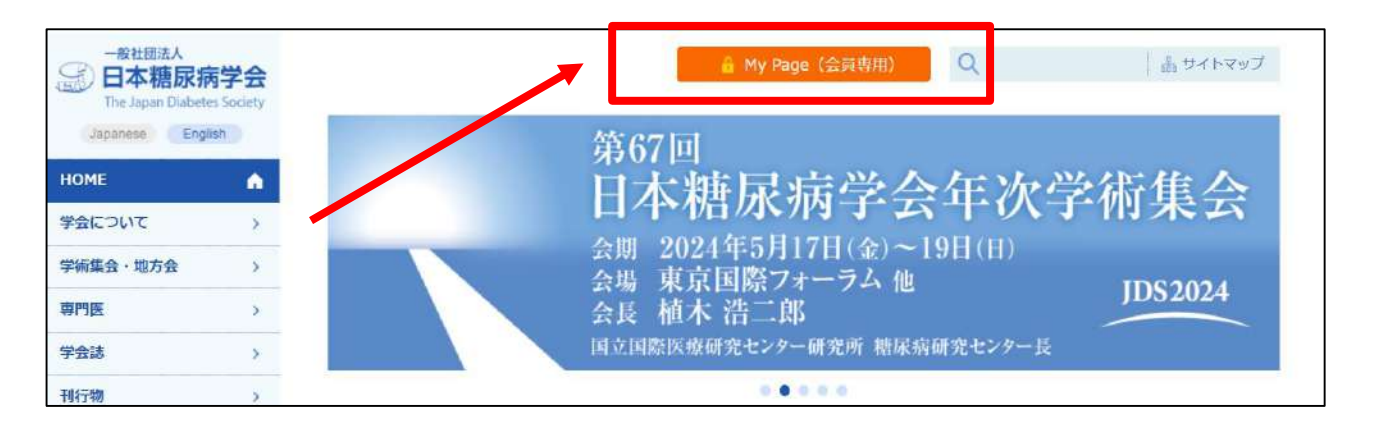

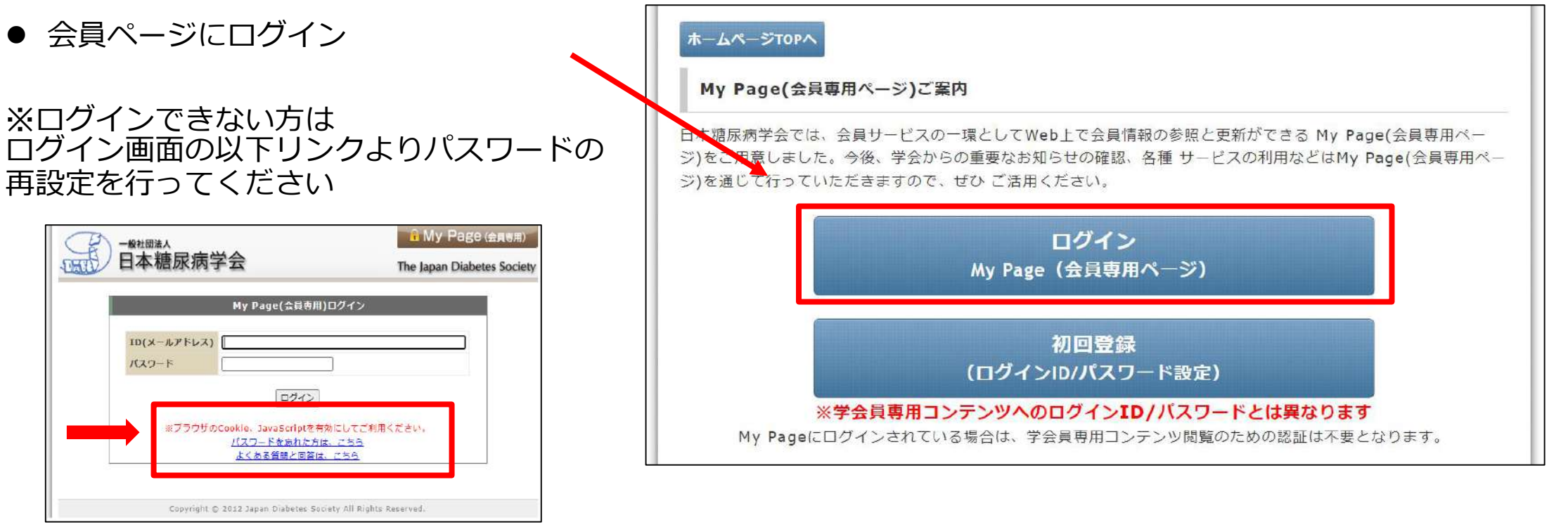

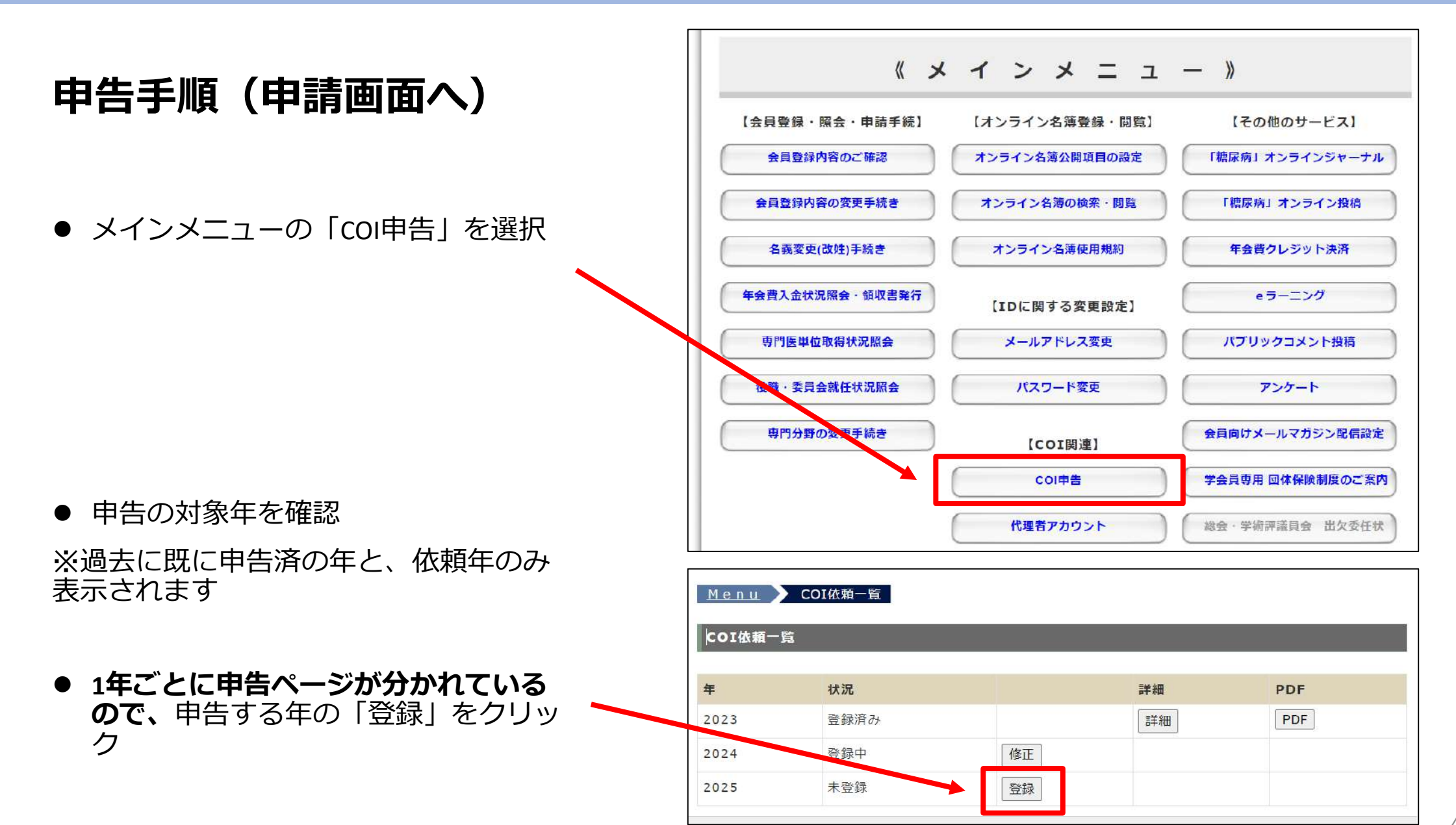

## 申告手順(項目の選択)

- A~Cのセクションの申告の有無を選択
- ▶ 申告項目がない場合は、 「すべて申告無し」を選択 (デフォルトで選択されています)
- ▶ 申告事項がある場合は、 「申告事項あり」を選択
- 「**申告事項あり」**を選択すると画面が 展開します

| <u>Menu</u> ▶ <u>COI依頼一覧</u> ▶ COI登録                     |  |  |  |  |  |
|----------------------------------------------------------|--|--|--|--|--|
| 役員などのCOI自己申告書                                            |  |  |  |  |  |
| 2025年.01.01~12.31                                        |  |  |  |  |  |
| (本申告書は、任期満了、あるいは委員の委嘱撤回の日から2年間保管されます)                    |  |  |  |  |  |
| A. 自己申告者自身の申告事項                                          |  |  |  |  |  |
| 該当する方を選択してください。*                                         |  |  |  |  |  |
| ●すべて申告事項無し:こちらに選択した場合は下記項目の記入は必要ございません。                  |  |  |  |  |  |
| ○申告事項有り:下記の該当項目にご記入ください。無い項目には「無」を選択してください。              |  |  |  |  |  |
| B. 申告者の配偶者、一親等内の親族、または収入・財産を共有する者の申告事項                   |  |  |  |  |  |
|                                                          |  |  |  |  |  |
|                                                          |  |  |  |  |  |
|                                                          |  |  |  |  |  |
| C. 申告者の所属する研究機関・部門(研究機関,病院,学部またはセンターなど)の長にかかる            |  |  |  |  |  |
| institutional COI開示事項(申告者が所属研究機関・部門の長と過去に共同研究者,分担研究者の関係に |  |  |  |  |  |
| あったか、或いは見在ある場合に該当する)                                     |  |  |  |  |  |
|                                                          |  |  |  |  |  |

↓「申告あり」を選択すると入力画面が開きます

# B.申告者の配偶者、一親等内の親族、または収入・財産を共有する者の申告事項 該当する方を選択してください。\* ●すべて申告事項無し:ごちらに選択した場合は下記項目の記入は必要ございません。 ●申告事項有り:下記の該当項目にご記入ください。無い項目には「無」を選択してください。 1.企業や営利を目的とした団体の役員、顧問職の有無と報酬額 (○有・⑥無)\* 2.株の保有と、その株式から得られる利益(最近1年間の本株式による利益) (○有・⑥無)\* 3.企業や営利を目的とした団体から特許権使用料として支払われた報酬 (○有・⑥無)\*

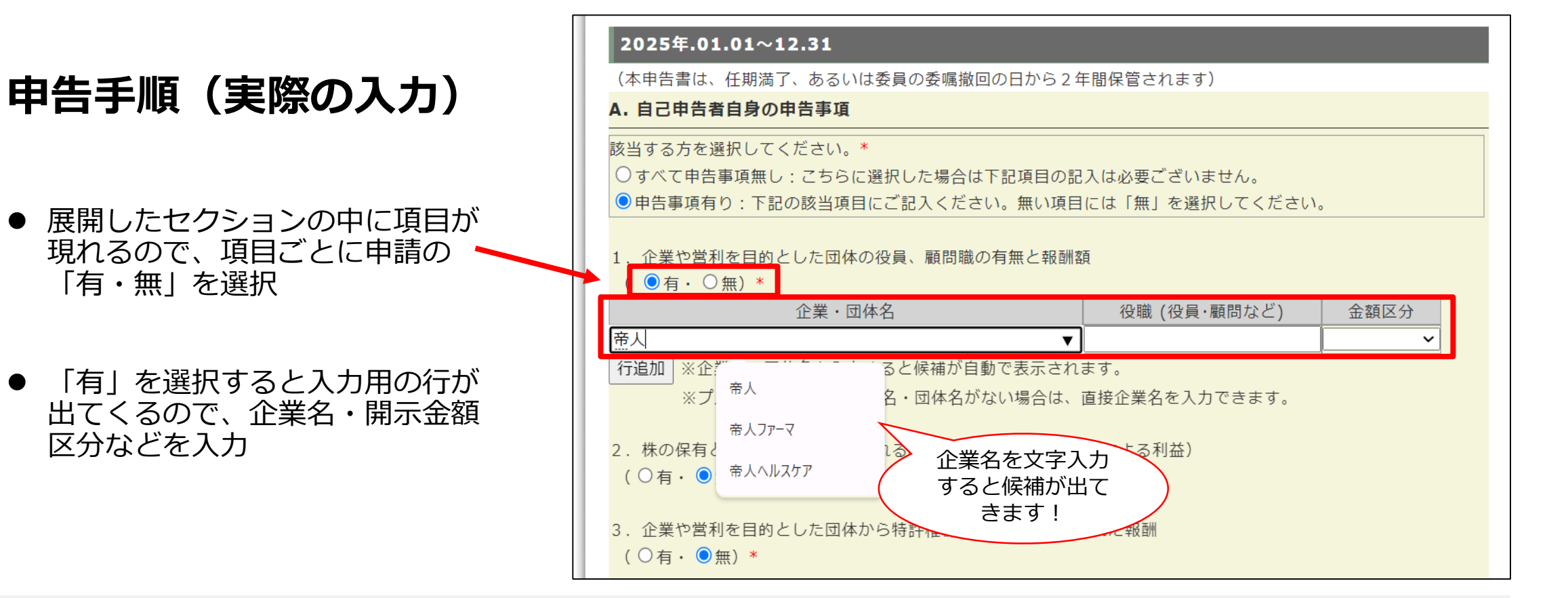

#### 行を増やしたいとき

|          | ( ●有・○無)*                                                       |
|----------|-----------------------------------------------------------------|
|          | 企業・団体名                                                          |
| 行追加をクリック | 帝人                                                              |
|          |                                                                 |
|          |                                                                 |
| <b>X</b> | 行追加 《企業名・団体名を入力すると候補が自動で表示されます                                  |
|          | ・                                                               |
|          | 行追加<br>※企業名・団体名を入力すると候補が自動で表示されます<br>※プルダウンに該当の企業名・団体名がない場合は、直接 |

#### 企業名が候補にないとき

#### 企業名を入力し、確認画面が出たらокをクリック

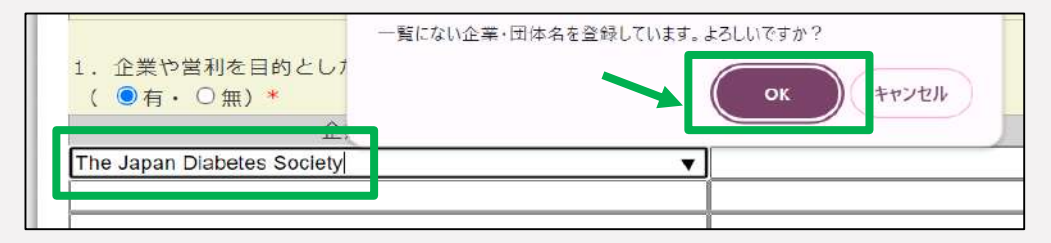

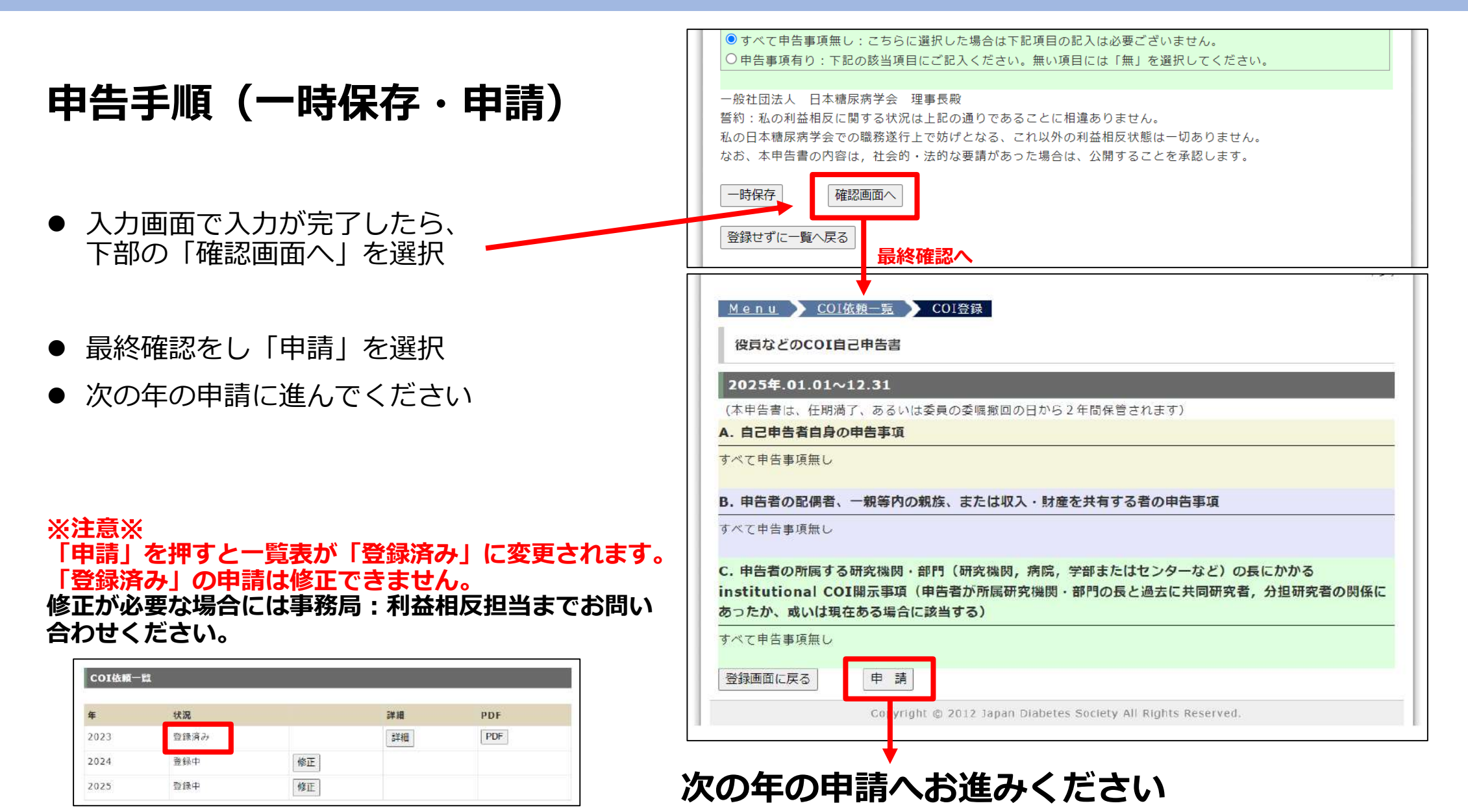

| <ul> <li>申告内容の確認・修正・</li> <li>My Pageメインメニューの「COI申告を選択</li> </ul>                                                                                                    | <b>印刷</b><br>訂                              | <sup>専門分野の変更も</sup><br>Menu<br>COI依頼一覧                  | Fikき [COI開運]<br>COI申音<br>代曜青ア ウント<br>COI依頼一覧         | 会員向けメー       学会員専用回       総会・学術評 | ルマガジン配有識定<br>国体保険制度のご案内<br>適目会 出欠支任状                                                                                                   |                                                                                             |
|----------------------------------------------------------------------------------------------------|---------------------------------------------|---------------------------------------------------------|------------------------------------------------------|----------------------------------|----------------------------------------------------------------------------------------------------|---------------------------------------------------------------------------------------------|
| ● COI休頓―暫上り久種確認が可能で                                                                                                    | ਰ                                           | 年                                                       | 状況                                                   |                                  | 詳細                                                                                                    | PDF                                                                                         |
| ▼ この収録 見みり谷性唯読がり 化 こ                                                                                                    | ン                                           | 2023                                                    | 登録済み                                                 |                                  | 詳細                                                                                                    | PDF                                                                                         |
|                                                                                                    |                                             | 2024                                                    | 登録中                                                  | 修正                               |                                                                                                    |                                                                                             |
|                                                                                                    |                                             | 2025                                                    | 未登録                                                  | 登録                               |                                                                                                    |                                                                                             |
| 修正:入力画面へ                                                                                                    | 詳細:画                                        | 面確認へ                                                    |                                                      |                                  | PDF:PDFで保存                                                                                                    |                                                                                             |
| Menu     COI磁額一覧       役員などのCOI自己申告書       2025年.01.01~12.31                                                                                                    | 来一品代一写TOPA メインメコ<br>Menu ) COI依赖一覧<br>COI存編 | □□∧                                                     | 口2<br>穂尿 9900                                        | <u>プアウト</u><br>02 先生             | <ul> <li>三 エニー (2) 合 coipdf × +</li> <li>すべてのツール 細葉 変換 電子サイン アキスト</li> <li>(2) 役員位どのの18日で発音者</li> <li>(2) 日本の名の日本の名称 いたあます。</li> </ul> | - 作成 ② ③ ログイン — ロ ×<br>またはツールを始末 Q、 ② 今 〇 〇 ク 〇<br>(2022年 01.01~12.31)                      |
| (本申告書は、任期満了、あるいは委員の委嘱撤回の日から2年間保管されます)<br>A. 自己申告者自身の申告事項<br>該当する方を選択してください。*<br>③すべて申告事項無し:こちらに選択した場合は下記項目の記入は必要ございません。<br>○申告事項有り:下記の該当項目にご記入ください。無い項目には「無」を選択してください。 | 年<br>状況<br>A.申告者自身                          | 2023<br>登録済み<br>申告事項有り<br>有                             |                                                      |                                  |                                                                                                    | 20月9日 - 中<br>                                                                               |
| B. 申告者の配偶者、一親等内の親族、または収入・財産を共有する者の申告事項<br>該当する方を選択してください。*<br>◎ すべて申告事項無し:こちらに選択した場合は下記項目の記入は必要ございません。<br>○ 申告事項有り:下記の該当項目にご記入ください。無い項目には「無」を選択してください。                 | A1. 役員、顧問職<br>A2. 様の保宥                      | 企業・団体名<br>東京コンピュータシスラ<br>有<br>企業名 持ち株数 甲舌<br>大阪 100 100 | 役職 金額区分<br>Fム sddsds 100万円以上<br>時の株値 金額区分<br>100万円以上 |                                  | 2、2番や客物を目的とした活体がインフレットなどの熟題<br>6、2番や客物を目的とした活体で得たする研究を、第<br>・・・・・・・・・・・・・・・・・・・・・・・・・・・・・・・・・・・・                                       | HIがJUT文化らた原稿料。第<br>開造:無<br>加など):第<br>描述を代有する者の中田事項 すべて中去事項例し<br>ifutriumel の別間示事項 すべて中古事項例し |
| C. 申告者の所属する研究機関・部門(研究機関,病院,学部またはセンターなど)の長にかかる<br>institutional COI開示事項(申告者が所展研究機関・部門の長と過去に共同研究者,分担研究者の関係に<br>あったか、或いは現在ある場合に該当する)<br>該当する方を選択してください。*                  | A3.特許権使用終<br>A4.日当、誘環和など<br>A5.原稿料          | 無<br>無<br>無                                             |                                                      |                                  | 第四、たのに自然日本に開くためでは、おから使いたちとことに発表<br>したいから利用を目前発展は一切からまでん。それ、またが高くの<br>通知します。                                                            | NAPE 42 - 14 - 12 - 12 - 12 - 12 - 12 - 12 -                                                |

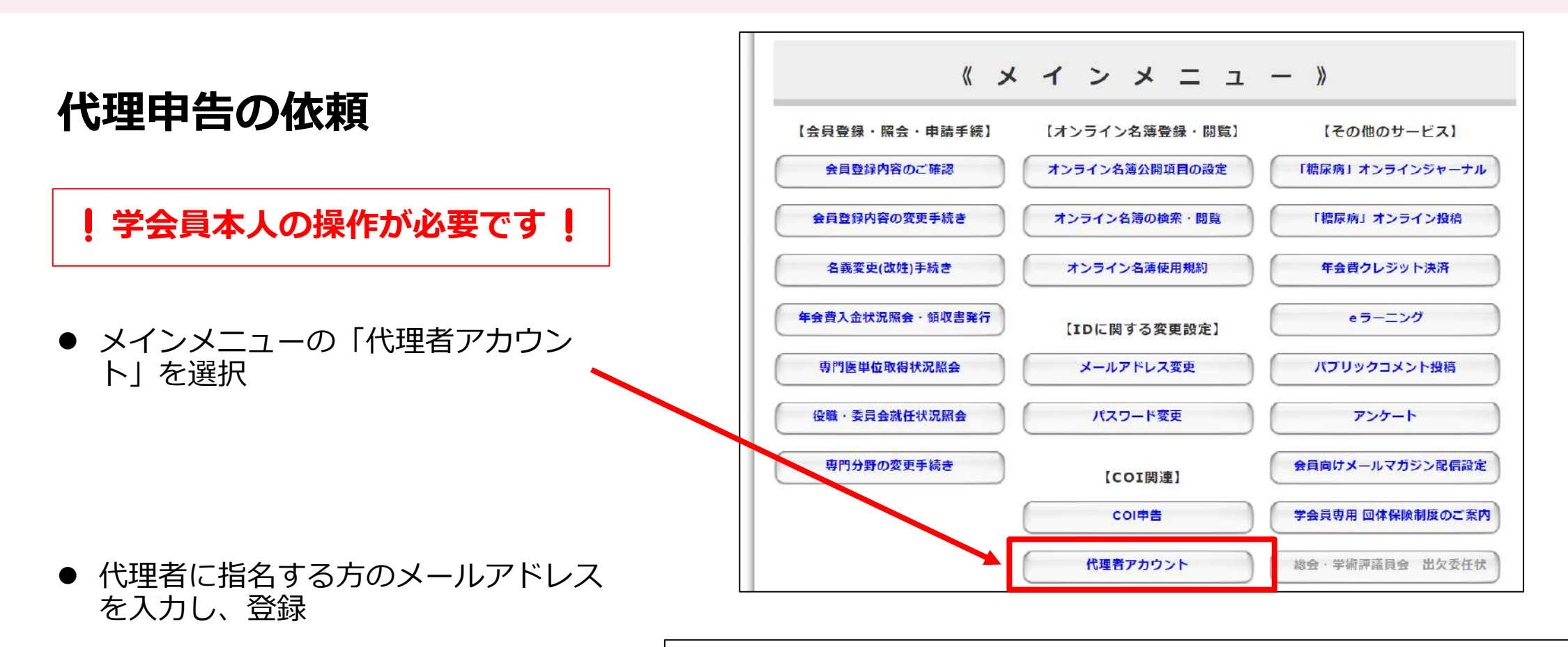

<u>Menu</u> COI代理者アカウント

● 登録後、代理者は同じページに一覧で 表示されます

**COI代理者**)

代理者メール XXX@jds.or.jp

| ージに一覧で<br>cor代理者アカウン |           | COI代理者アカウント | 。<br>登録 | 2 |
|----------------------|-----------|-------------|---------|---|
|                      |           | 代理者メールアドレス  |         |   |
| アカウント一覧              |           |             | 登録      |   |
| PFUZ                 | 登録日時      |             |         |   |
|                      | 2024/03/0 | 05 18:01:00 | 9       |   |

代理者ログイン

● 「代理者依頼メール」が届いたら、
 メール内のURLをクリック

● ご自身でパスワードを設定し、登録
 ※パスワードは大切に保管してください

● すぐに画面が切り替わります 「依頼COI一覧」から代理入力を開始して ください。

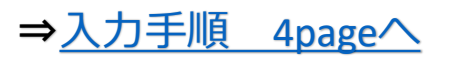

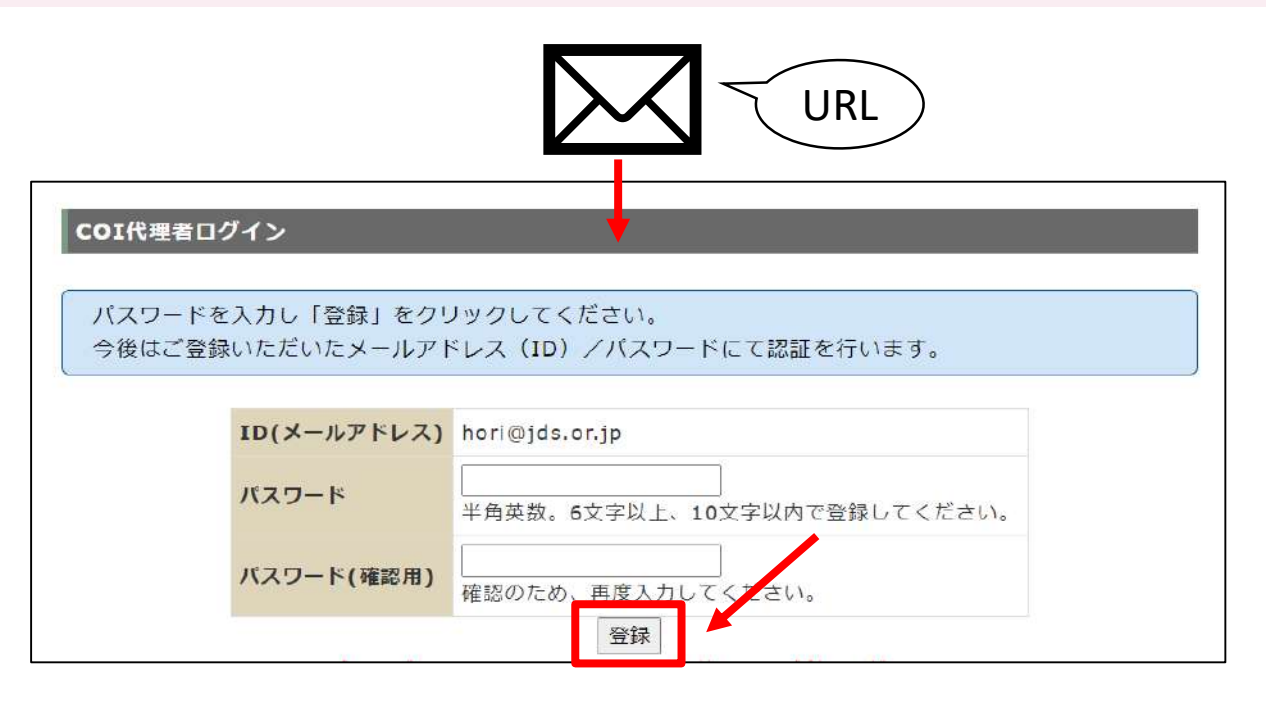

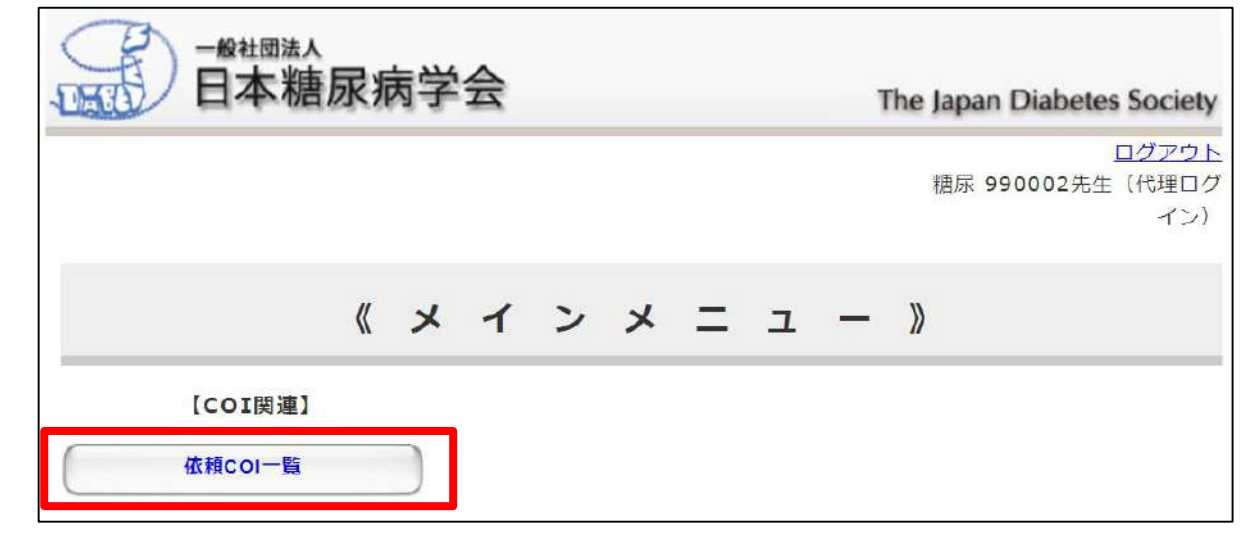

非会員の申告

#### 非会員用マイページの作成 (Step1:仮登録)

- 事務局よりマイページ作成の 招待メールをお送りします
- 招待メールにある、URLをクリック

次の画面が表示されるので、
 ご自身のメールアドレスと
 パスワードを設定し、登録を押下

※パスワードは大切に保管してください

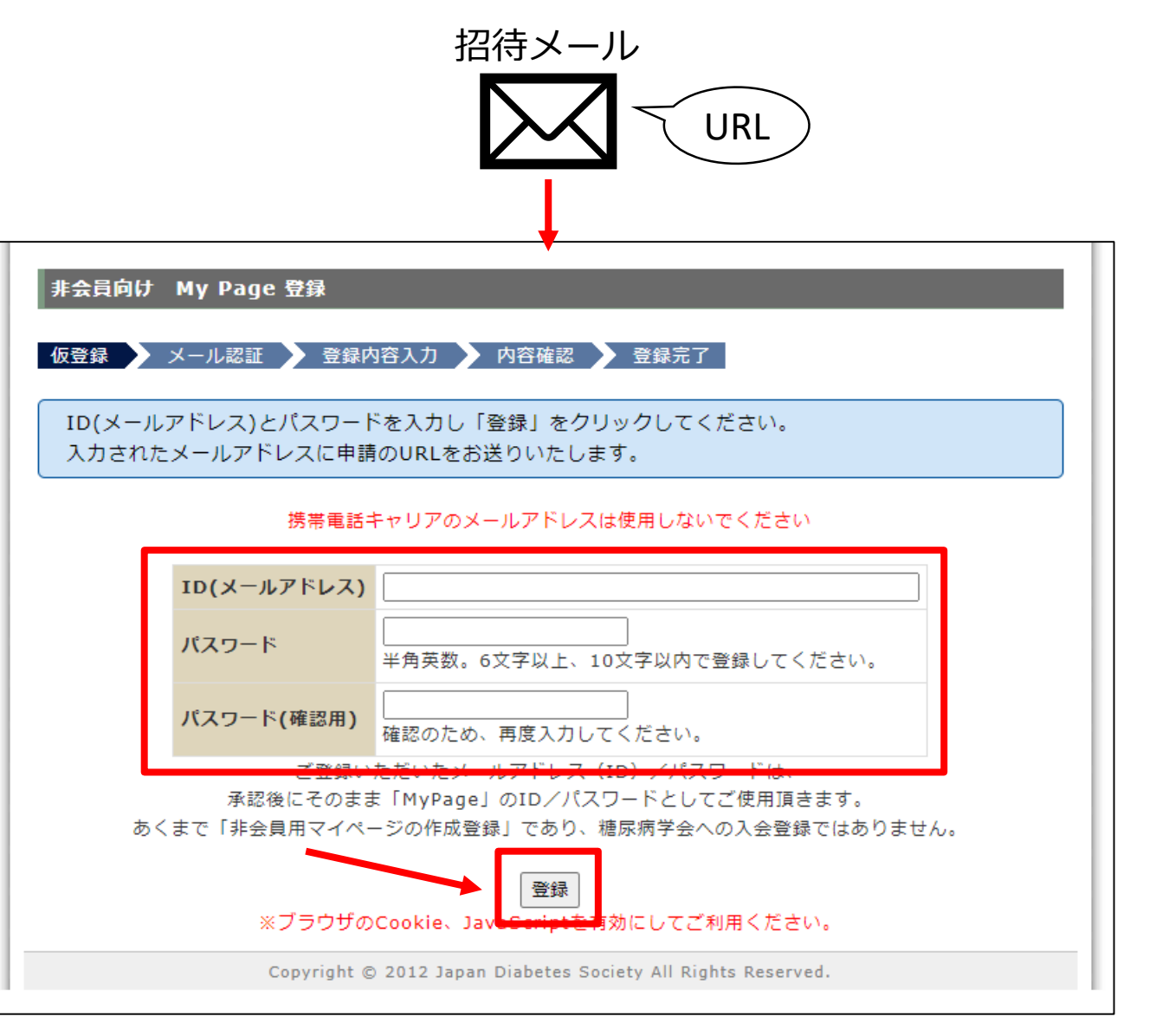

## 非会員用マイページの作成 (Step2:メール認証)

すぐに認証メールが届くので、
 メールの中にあるURLをクリック

※迷惑メールフォルダ等もご確認ください

<u>送付元</u> 日本糖尿病学会【利益相反申告窓口】 coi-jds@kktcs.co.jp

<u>メール件名</u>

糖尿病学会 非会員用マイページ】メール認証のご連絡

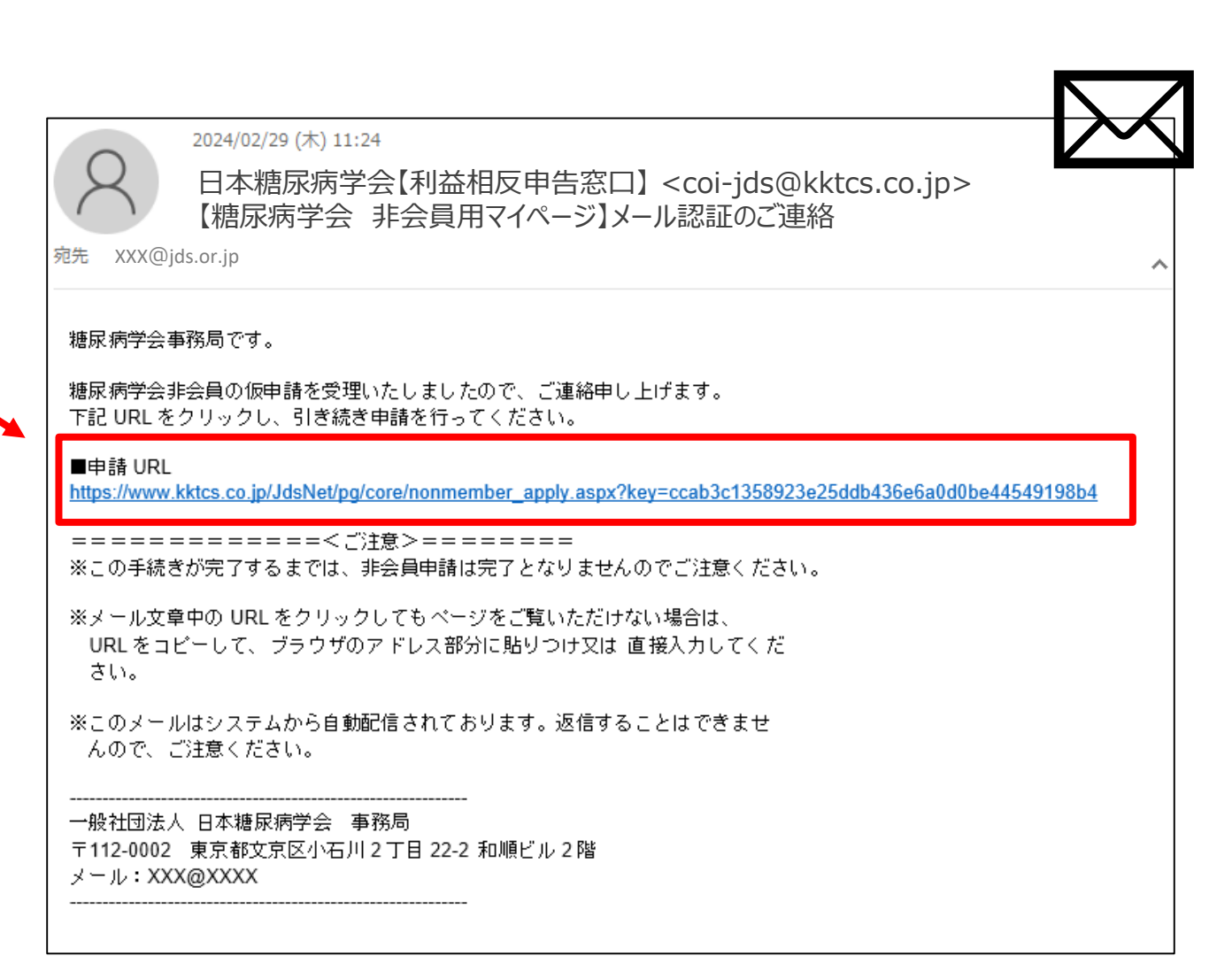

非会員の申告

## 非会員用マイページの作成 (Step3:内容入力)

● マイページ用の登録内容を入力

● 入力後、確認画面へ

|                  |        | 10051055 B 3          |                          |                | me | Jupan Diabetes Socie               |
|------------------|--------|-----------------------|--------------------------|----------------|----|------------------------------------|
| 非会員向け            | Hy Pag | je 登録                 |                          |                |    |                                    |
| 仮登録 🔪            | メール認識  | E 🕨 登録内容2             | し 人名                     | 確認 🔪 登録完了      | 8  |                                    |
|                  |        |                       |                          |                |    |                                    |
| 申請情報             | を登録して  | ください。                 |                          |                |    |                                    |
| は入力必須            | ですので、必 | がずご入力ください             | ۱.                       |                |    |                                    |
| 項目               |        | 登録情報                  |                          |                |    | 備考                                 |
| 氏名*              |        | 姓                     |                          | 名              |    |                                    |
| フリガナ*            |        | 姓                     |                          | 名              |    |                                    |
| E-mail           |        | 100032@test.          | com                      |                |    |                                    |
| 勤務先 勤務先名*<br>所属* | 勤務先名*  |                       |                          |                |    | 最大25文字。<br>英数字、記号、カタカナ<br>については半角。 |
|                  | 所属*    |                       |                          |                |    | 最大25文字。<br>英数字、記号、カタカナ<br>については半角。 |
| 連絡先 <sup>*</sup> |        | ○勤務先○自╕               | È                        |                |    |                                    |
| 連絡先住所            | 郵便番号*  | ₸                     | 郵復                       | 更番号から住所を自動す    | 表示 |                                    |
| 住所*              |        | 選択してください<br>例:文京区本郷7- | -5-1                     |                |    | 最大20文字。<br>英数字、記号、カタカナ<br>については半角。 |
|                  | TEI *  | *ご勤務先名/こ<br>入力する場合    | ご所属は不要で<br>「勤務先」にこ<br>」。 | す。<br>ご入力ください。 |    | 半角数字 半角バメコン                        |
|                  | TEL    | 内線:                   |                          | 5-5015-504     |    | (-).                               |
|                  | FAX    |                       | 例:(                      | 03-3815-7985   |    | 半角数字、半角八イフン                        |

13

非会員の申告

#### 非会員用マイページの作成 (Step4:内容確認・登録)

マイページ用の登録内容を確認し、
 「登録」を押下

● 次の画面が表示されたことを確認

※事務局の承認メールが届くまで少々 お待ちください

|                                                                     |                                         | 1.0 *                 |  |  |  |  |
|---------------------------------------------------------------------|-----------------------------------------|-----------------------|--|--|--|--|
|                                                                     |                                         | 氏名*         姓 糖尿 名 次郎 |  |  |  |  |
|                                                                     |                                         | フリガナ* タ               |  |  |  |  |
|                                                                     | E-mail 100032@test.com                  |                       |  |  |  |  |
| <b>勤務先 勤務先名*</b> 一般社団法人 日本糖尿病学会                                     |                                         |                       |  |  |  |  |
|                                                                     | 所属* 事務局                                 |                       |  |  |  |  |
|                                                                     | 連絡先*                                    |                       |  |  |  |  |
|                                                                     | 連絡先住所 郵便番号*<br>住所*                      |                       |  |  |  |  |
|                                                                     |                                         |                       |  |  |  |  |
|                                                                     | TEL* 03-0000-0000                       |                       |  |  |  |  |
|                                                                     | FAX                                     |                       |  |  |  |  |
| ※ 入力頂いた情報は一部事務局で「集ま <del>る可能性がたりま</del> すので、予めご了承ください<br>修正する 申請を行う |                                         |                       |  |  |  |  |
|                                                                     | My Page 登録                              | 非会員向け                 |  |  |  |  |
|                                                                     |                                         |                       |  |  |  |  |
| <                                                                   | TEL*<br>FAX<br>※ 入力頂いた情報は<br>My Page 登録 | き 非会員向け               |  |  |  |  |

#### 非会員用マイページの作成 (Step5:ログイン・COI申告)

● 事務局で内容確認後、 マイページ登録完了のご連絡が届くので、 メール内にあるURLをクリック

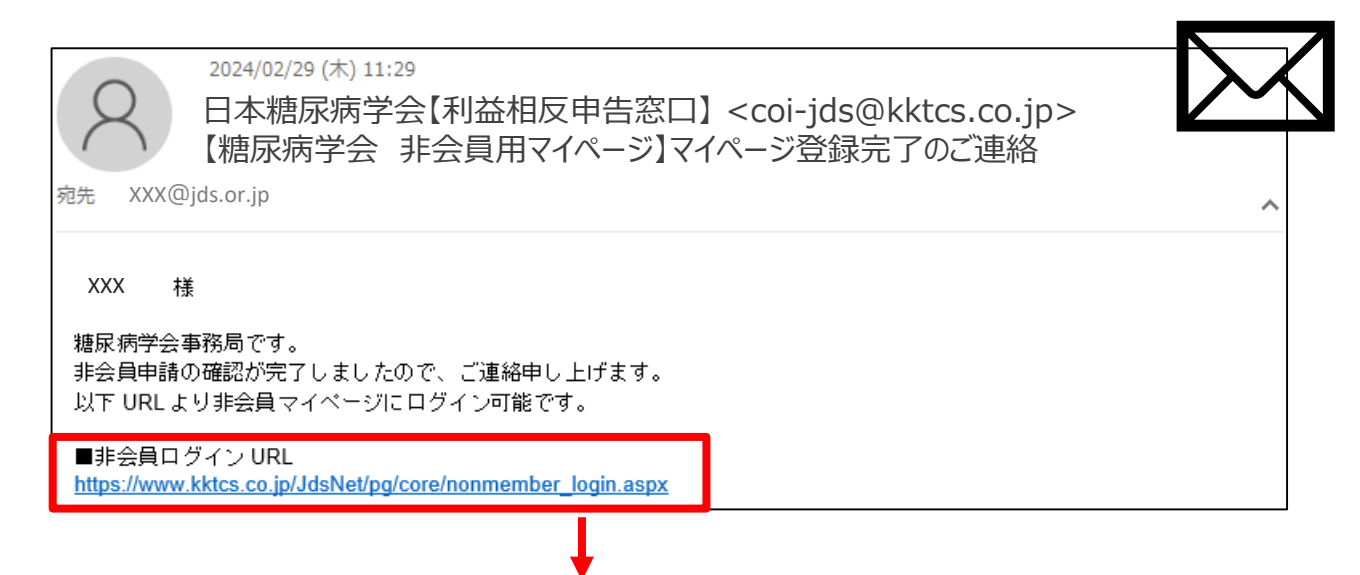

ログイン画面が表示されるので、
 メールアドレスと
 ご自身で設定したパスワードでログイン

|   | 本糖尿病学会                           | The Japan Diabetes Society |
|---|----------------------------------|----------------------------|
|   | 非会員マイページ                         | ログイン                       |
| , | D(メールアドレス) (スワード                 |                            |
|   | ログイン<br>※ブラウザのCookie、JavaScriptを | 有効にしてご利用ください。              |
|   | パスワードを忘れたた                       | it. 256                    |

非会員の申告

#### 非会員用マイページの作成 (Step5:ログイン・COI申告)

ログイン後、メインメニューが表示されます

● 依頼COI一覧をクリック

|             | FA           | The Japan Diabetes Soc |
|-------------|--------------|------------------------|
|             |              | ログア                    |
| × »         | インメニュ        | — »                    |
| 【登録情報照会・変更】 | 【IDに関する変更設定】 | 【その他のサービス】             |
| 登録情報の照会     | メールアドレス変更    | 依頼COI一覧                |
| 登録情報の変更     |              |                        |

- 申請すべき対象年が表示されます
- 1年ごとに申告ページが分かれているの で、申告する年の「登録」をクリック

⇒<u>入力手順 5pageへ</u>

⇒<u>申告内容の確認・修正・印刷 8pageへ</u>

| Menu   | COI依頼一覧 |    |       |     |
|--------|---------|----|-------|-----|
| COI依頼一 | 覧       |    |       |     |
| 年      | 状況      |    | 詳細    | PDF |
| 2023   | 登録済み    |    | 「言羊細」 | PDF |
| 2024   | 登録中     | 修正 |       |     |
| 2025   | 未登録     | 登録 |       |     |
|        | 由請手     |    | 司様です  |     |

申請へお進みください

#### マイページ登録情報の確認・変更

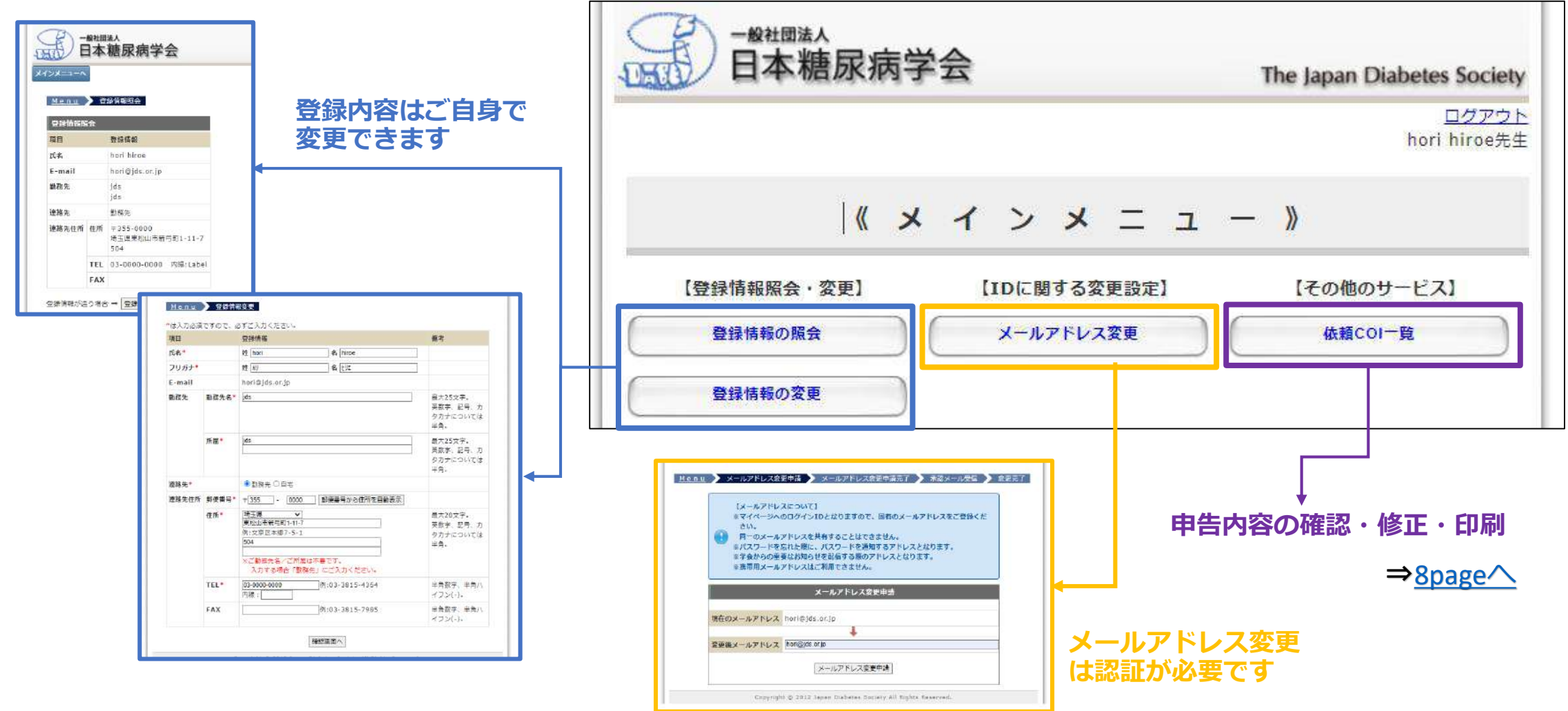

お問い合わせ・よくある質問

# マイページに関するFAQ

● 画面下部の「よくあるご質問」「機能のご紹介」をご参照ください

https://www.kktcs.co.jp/JdsMyPage/pg/core/guide.aspx?returl=/JdsMyPage/pg/top/menu.aspx

# 利益相反(COI)申告に関するお問い合わせ

#### ● お問い合わせ先

一般社団法人 日本糖尿病学会

事務局 利益相反委員会担当

〒112-0002 東京都文京区小石川2丁目22-2 和順ビル2階

TEL: 03-3815-4364 FAX: 03-3815-7985

coi@jds.or.jp

#### ● 利益相反に関するご案内(学会HP)

倫理指針/紙申告書のダウンロード/学会誌・発表用のフォーム・スライド例

http://www.jds.or.jp/modules/about/index.php?content\_id=13